# Acceso a la red WiFi de la Facultad de Ciencias Económicas

#### **En Windows Seven**

1 - En la barra de inicio de Windows Seven haga clic en el icono de conexiones WiFi

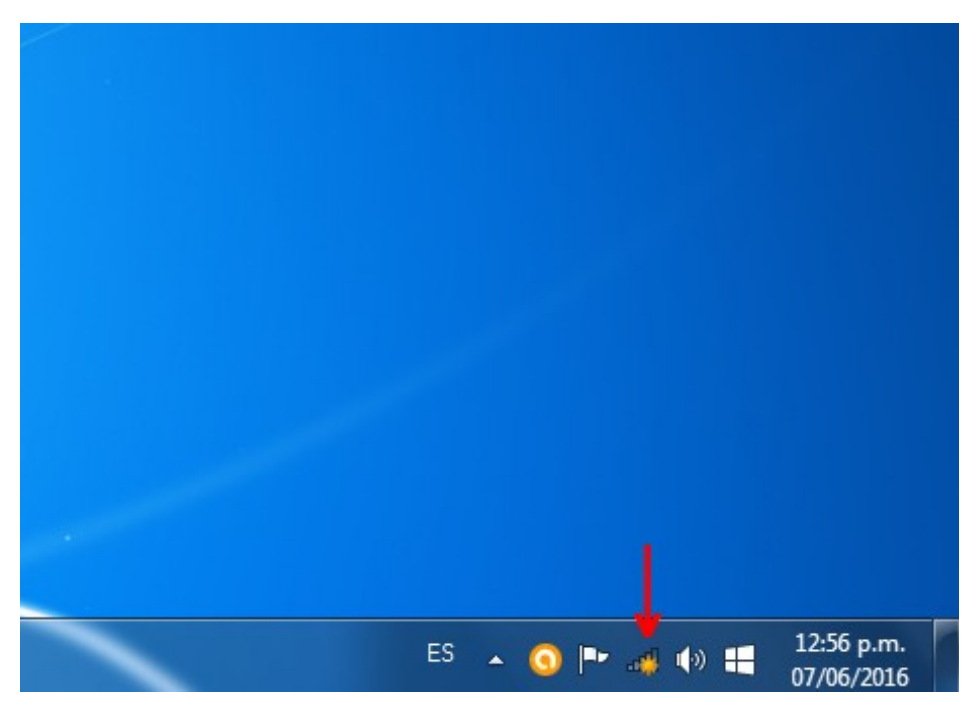

2 - Y en la ventana que aparece hacemos clic en donde dice "Abrir centro de redes  $y \ldots "$ 

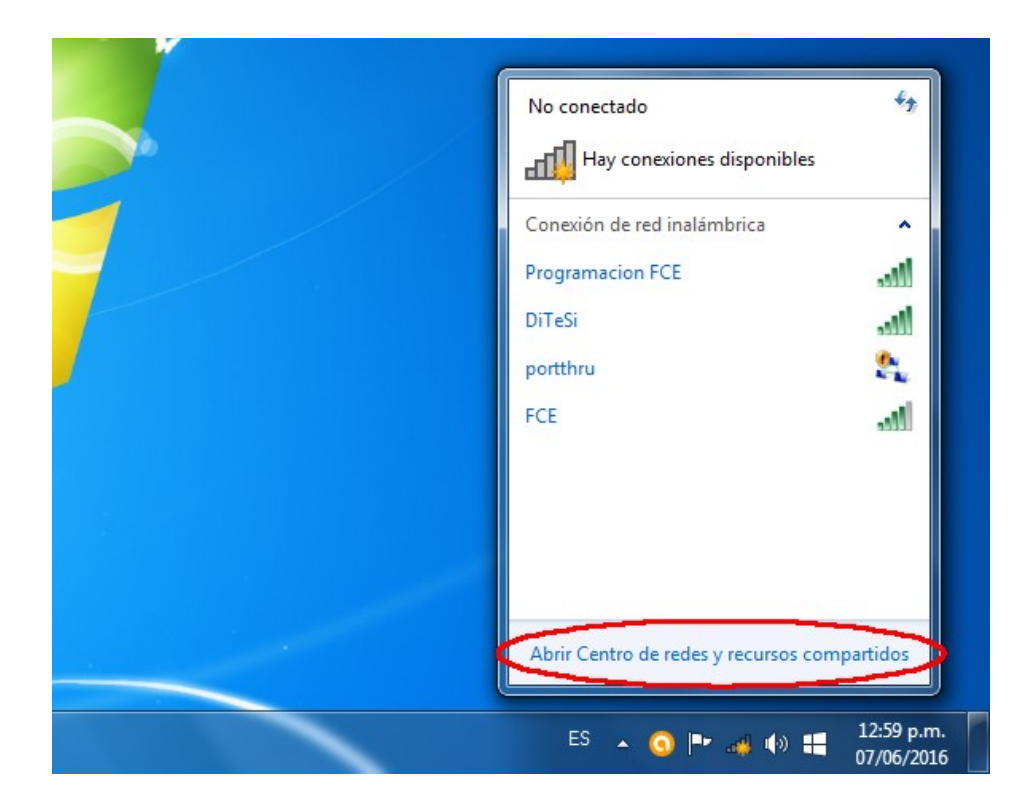

3 - En la nueva ventana que nos abre...

| ~                              |                                                                                                    |                                      |
|--------------------------------|----------------------------------------------------------------------------------------------------|--------------------------------------|
| Panel de control               | Todos los elementos de Panel de control      Centro de redes y recursos compartidos                                                           | - 47 Buscar en el Panel de control P |
| Ventana principal del Panel de | Ver información básica de la red y configurar conexiones                                                                                      | ø                                    |
| Administras sodos inalimbricas | Ver mapa completo                                                                                                    |                                      |
| Cambiar configuración del      | Internet                                                                                                    |                                      |
| adaptador                      | (Este equipo)                                                                                                    |                                      |
| compartido avanzado            | No está conectado a ninguna red.                                                                                                    |                                      |
|                                | Cambiar la configuración de red                                                                                                    |                                      |
|                                | 🐨 Configurar una nueva conexión o red                                                                                                    |                                      |
|                                | Configurar una conexión inalámbrica, de banda ancha, de acceso telefónico, ad hoc o VPN; o bien<br>configurar un enrutador o punto de acceso. |                                      |
|                                | 🐒 Conectarse a una red                                                                                                    |                                      |
|                                | Conectarse o volver a conectarse a una conexión de red inalámbrica, cableada, de acceso telefónico<br>o VPN.                                  |                                      |
|                                | Elegir grupo en el hogar y opciones de uso compartido                                                                                         |                                      |
|                                | Obtener acceso a archivos e impresoras ubicados en otros equipos de la red o cambiar la<br>configuración de uso compartido.                   |                                      |
|                                | Solucionar problemas                                                                                                    |                                      |
|                                | Diagnosticar y reparar problemas de red u obtener información de solución de problemas.                                                       |                                      |
|                                |                                                                                                    |                                      |
|                                |                                                                                                    |                                      |
|                                |                                                                                                    |                                      |
| Vea también                    |                                                                                                    |                                      |
| Firewall de Windows            |                                                                                                    |                                      |
| Grupo Hogar                    |                                                                                                    |                                      |
| Opciones de internet           |                                                                                                    |                                      |
| 📀 🥝 📋 (                        |                                                                                                    | ES 🔺 🧿 🏴 🚙 🚸 🟭 01:01 p.m.            |

...seleccionamos "Administrar redes inalambricas"

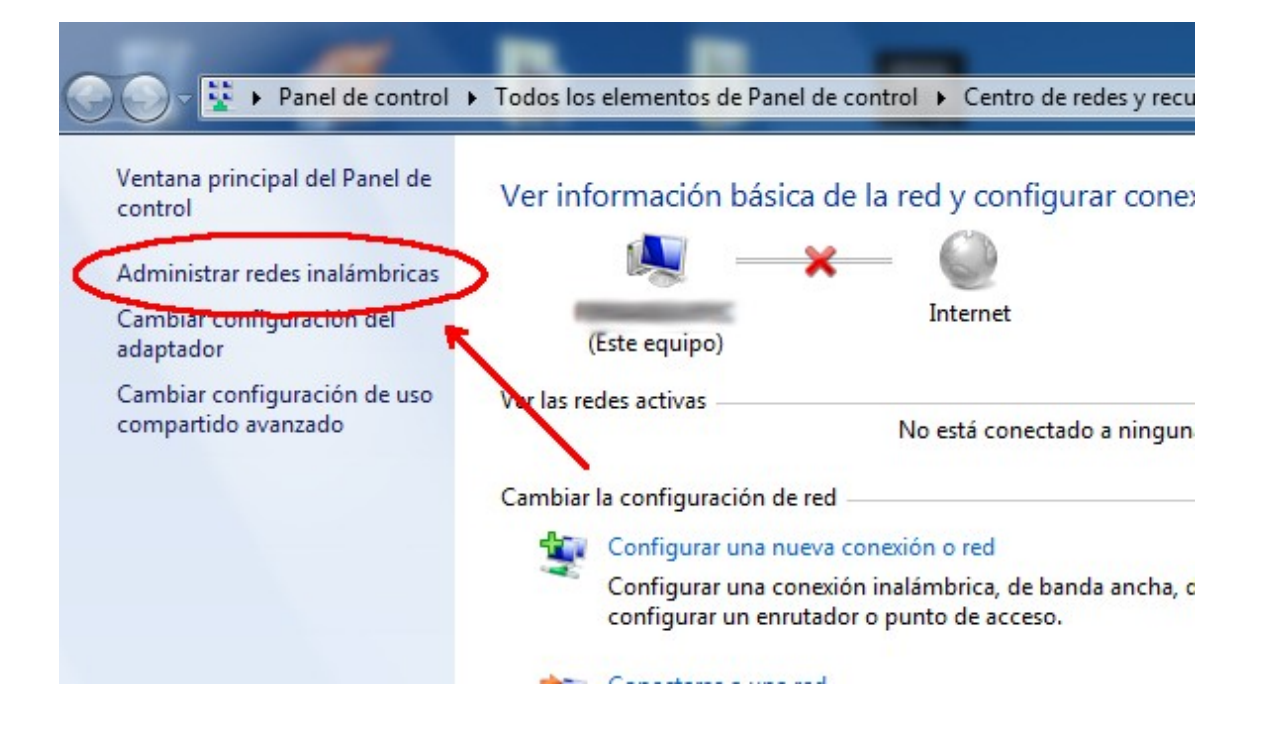

#### 4 - Y nos abre...

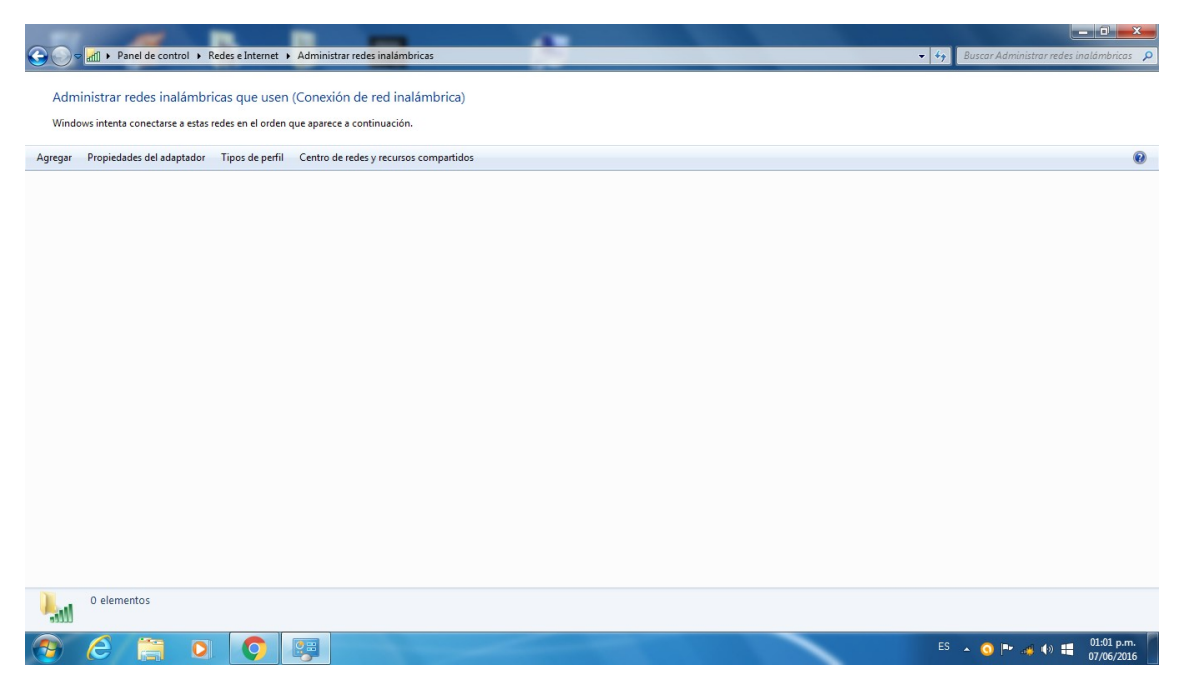

... y seleccionamos "Agregar"

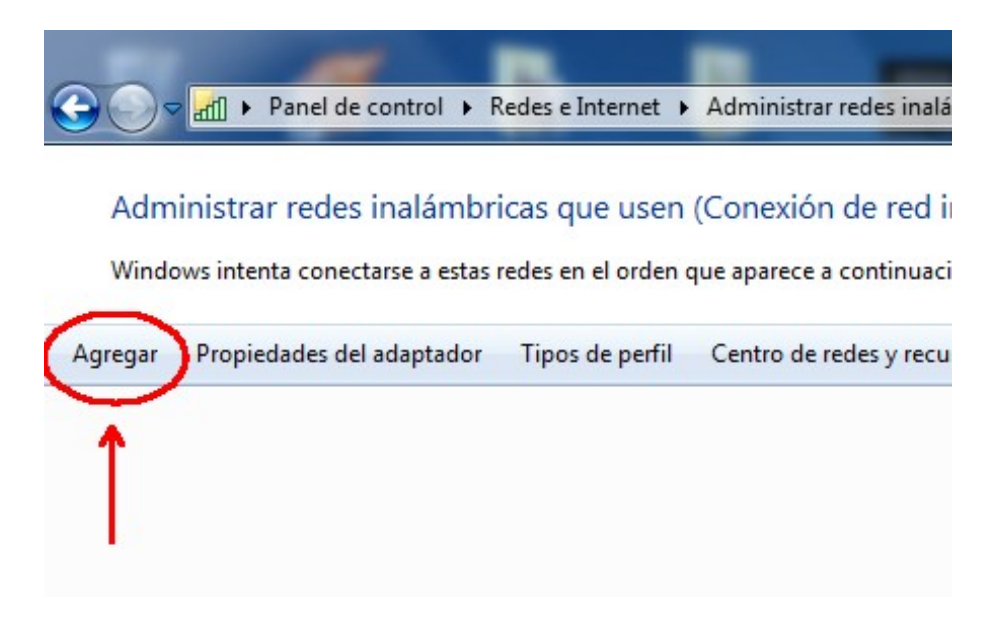

5 – "Conectarse manualmente a una red inalámbrica" y seleccionamos "Crear un perfil monuelamente"

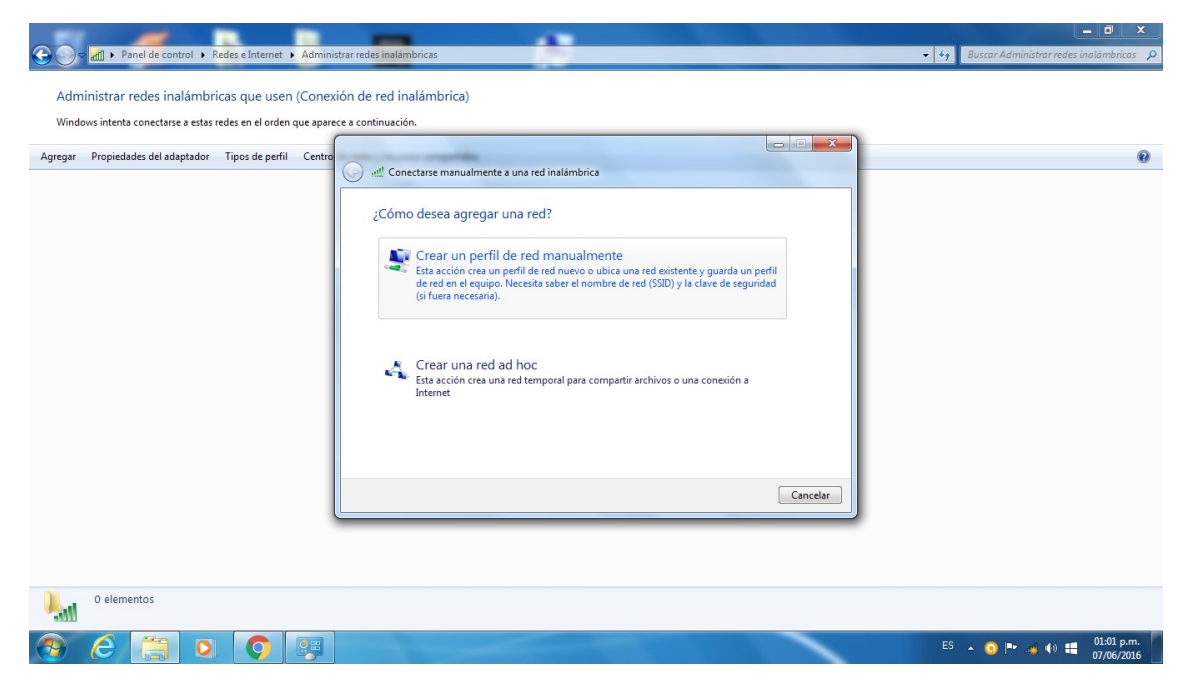

| C المعالم المعالم المعا | nistrar redes inalambricas                                                                                                    | - 🗗 🗙                     |
|----------------------------------------------------------------------------------------------------|----------------------------------------------------------------------------------------------------|---------------------------|
| Administrar redes inalámbricas que usen (Cone<br>Windows intenta conectarse a estas redes en el orden que apa<br>Agregar Propiedades del adaptador Tipos de perfil Centr                                                                                                    | xxión de red inalámbrica)<br>rece a continuación.                                                                                                    | 0                         |
|                                                                                                    | Cancetarse manualmente a una red inalámbrica que desea agregar.   Nombre de la red:     Tipo de seguridad:     Elegir una opción]     Tipo de cifrado:     Clave de seguridad:   Clave de seguridad:   Ocultar caracteres   Iniciar esta conesión automáticamente   Concetarse aunque la red no difunda su nombre   Advertencia: esta opción podría poner en riesgo la privacidad del equipo.     Siguiente   Cancelar | -                         |
| 0 elementos                                                                                                    |                                                                                                    | ES 🔥 🔕 🎮 🚙 🌒 🏥 01:02 p.m. |

# 6 - Y completamos los campos...

| G Conectarse manualme                   | ente a una red inalámbrica                                     |                                  |                                    |
|-----------------------------------------|----------------------------------------------------------------|----------------------------------|------------------------------------|
| Escriba la informaci                    | ón de la red inalámbri                                         | ca que desea agregar.            |                                    |
| Nombre de la red:                       |                                                                | Nombre de la queremos acc        | conexión a la que<br>eder, ej: FCE |
| Tipo de seguridad:                      | [Elegir una opción]                                            | Seleccionamo                     | s "wpa2-enterprise"                |
| Tipo de cifrado:                        |                                                                | <ul> <li>Seleccionamo</li> </ul> | s "AES"                            |
| Clave de seguridad:                     |                                                                | dejamos en b                     | olanco"                            |
| 🔲 Iniciar esta conexió                  | ón automáticamente 🛛 🗲                                         | Tildamos "Iniciar automation     | camente"                           |
| Conectarse aunqu<br>Advertencia: esta o | e la red no difunda su nombro<br>opción podría poner en riesgo | e<br>o la privacidad del equipo. |                                    |
|                                         |                                                                |                                  |                                    |
|                                         |                                                                |                                  |                                    |
|                                         |                                                                | Siguien                          | te Cancelar                        |

| Agregar Propiedades del adaptador Tipos de perfil Cent |                    |  |
|--------------------------------------------------------|--------------------|--|
| 0 elementos                                            | Siguiente Cancelar |  |

7 - Presionamos "Siguiente" y seleccionamos "Cambiar la configuración de conexión"

|                                                                                                    | _ = X                                       |
|----------------------------------------------------------------------------------------------------|---------------------------------------------|
| Sortal + Panel de control + Redes e Internet + Administrar redes inalámbricas                                                                                                    | • 4 Buscar Administrar redes inalámbricas 🔎 |
| Administrar redes inalámbricas que usen (Conexión de red inalámbricas)<br>Windows intenta conctarse a estas redes en el orden que aparece a continuación.<br>Agregar Propiedades del adaptador Tipos de pefil Centror<br>Redets que puede ver, modificar y reordenar (1)<br>FCE se agregó correctamente.<br>FCE se agregó correctamente.<br>Cambiar la configuración de conexión<br>Abra las propiedades de la conexión<br>Lora las propiedades de la conexión para cambiar la configuración.<br>Centror | Conesión automática                         |
| 1 elemento                                                                                                    |                                             |
|                                                                                                    | ES 🔺 🕥 🍽 🐗 🚸 🏥 01:04 p.m.                   |

8 - En la ventana que nos abre seleccionamos la solapa "Seguridad"

| Administrar redes inalâmbricas que usen<br>Windows intenta conectare a estas redes en el orden q<br>Agregar Propiedades del adaptador Tipos de perfil<br>Redes que puede ver, modificar y reordenar (1)<br>FCE | Administrar redes inslambricas Conexión de red inalámbrica) us aparce a continuación. Centro FCE se agres FCE se agres FCE se agres Conexin Geredi — Porto de acceso Daponbilidad eredi — Ponto de acceso Daponbilidad eredi — Ponto de acceso Daponbilidad eredi — Ponto de acceso Daponbilidad eredi — Ponto de acceso Conexine automáticamente cuando esta red esté dentro de acarce Conexine automáticamente cuando esta red esté dentro de acarce Conexine automáticamente Conexine automáticamente Conexine au | Conesión automática |
|----------------------------------------------------------------------------------------------------|----------------------------------------------------------------------------------------------------|---------------------|
| 1 elemento                                                                                                    | Aceptar Cancelar                                                                                                    | E5                  |

| _               | Propiedades de la red inalámbrica FCE                                                                                                    | ×                                                                       |        |
|-----------------|----------------------------------------------------------------------------------------------------|-------------------------------------------------------------------------|--------|
| Gonectarse r    | Conexiór Seguridad                                                                                                    |                                                                         |        |
| FCE se agree    | Nombre: FCE                                                                                                    |                                                                         |        |
|                 | SSID: FCE                                                                                                    |                                                                         |        |
|                 | Disponibilidad de red Todos los usu                                                                                                    | larios                                                                  |        |
| → Cam<br>Abra I | <ul> <li>✓ Conectarse automáticamente cuando e<br/>alcance</li> <li>☐ Conectarse a una red con mayor prefer</li> <li>☐ Conectarse aunque la red no difunda su</li> </ul> | sta red esté dentro del<br>rencia si está disponible<br>u nombre (SSID) |        |
|                 |                                                                                                    |                                                                         | Cerrar |
|                 |                                                                                                    | Aceptar Cancelar                                                        |        |

9 - Seleccionamos "Configuración" en "Método de autenticación de red"

|                                | Propiedades de la red inalámbrica FCE                                                                                                    |        |
|--------------------------------|----------------------------------------------------------------------------------------------------|--------|
| Gonectarse r                   | Conexión Seguridad                                                                                                    |        |
| FCE se agree<br>Cam<br>Abra la | Tipo de seguridad: WPA2-Enterprise                                                                                                    |        |
|                                | Elija un método de autenticación de red:<br>Microsoft: EAP protegido (PEAP)<br>Recordar mis credenciales para esta cobexión cada<br>vez que inicie sesión |        |
|                                | Configuración avanzada                                                                                                    |        |
|                                | Aceptar Cancelar                                                                                                    | Cerrar |

10 - Destildamos "Validar un certificado de servidor"

|                  | Propiedades de la red inalámbrica FCE                                                                                                    |
|------------------|----------------------------------------------------------------------------------------------------|
| 💮 📶 Conectarse r | Propiedades de EAP protegido                                                                                                    |
| FCE se agreg     | Al conectar:                                                                                                    |
| Cam<br>Abra li   | Entidades de certificación raíz de confianza:                                                                                                    |
|                  | AddTrust External CA Root avast! Web/Mail Shield Root Baltimore CyberTrust Root Class 3 Public Primary Certification Authority DigiCert Assured ID Root CA DigiCert High Assurance EV Root CA                                                                                                    |
|                  | Image: Signed and the Evidence and the Evidence and the E |
|                  | <ul> <li>No pedir la intervención del usuario para autorizar nuevos servidores o entidades de certificación de confianza.</li> <li>Seleccione el método de autenticación:</li> <li>Contraseña segura (EAP-MSCHAP v2)          <ul> <li>Configurar</li> <li>Habilitar reconexión rápida</li> <li>Aplicar Protección de acceso a redes</li> </ul> </li> </ul>                                                                                                    |
|                  | Desconectar si servidor no presenta TLV con enlace de cifrado Habilitar privacidad de identidad  Aceptar Cancelar                                                                                                    |

Y seleccionamos "Configurar" en "Seleccione el método de autenticación"

|                    | Propiedades de la red inalámbrica FCE                                                                                                    |        |
|--------------------|----------------------------------------------------------------------------------------------------|--------|
| G all Conectarse r | Propiedades de EAP protegido                                                                                                    |        |
| FCE se agreç       | Al conectar:<br>Validar un certificado de servidor<br>Conectarse a estos servidores:                                                                                                    |        |
| Cam<br>Abra k      | Entidades de certificación raíz de confianza:<br>AddTrust External CA Root<br>avast! Web/Mail Shield Root<br>Baltimore CyberTrust Root<br>Class 3 Public Primary Certification Authority<br>DigiCert Assured ID Root CA<br>DigiCert Global Root CA<br>DigiCert High Assurance EV Root CA<br>III • • |        |
|                    | Seleccione el método de autenticación:<br>Contraseña segura (EAP-MSCHAP v2) Configurar<br>Habilitar reconexión rápida<br>Aplicar Protección de acceso a redes<br>Desconectar si servidor no presenta TLV con enlace de cifrado<br>Habilitar privacidad<br>de identidad<br>Aceptar Cancelar          | Cerrar |

|                    | Propiedades de la red inalámbrica FCE                                                                                                    | 23           |   | 23 |
|--------------------|----------------------------------------------------------------------------------------------------|--------------|---|----|
| G all Conectarse r | Propiedades de EAP protegido                                                                                                    | 23           | Ŋ |    |
| FCE se agree       | Propiedades de EAP MSCHAPv2                                                                                                    |              |   |    |
| Cam<br>Abra k      | Usar automáticamente el nombre de inicio de<br>Sesión y la contraseña de Windows (y dominio, si<br>existe alguno).<br>Aceptar<br>Cancelar                                                                                                    | • III        |   |    |
|                    | <ul> <li>Class 3 Public Primary Certification Authority</li> <li>DigiCert Assured ID Root CA</li> <li>DigiCert Global Root CA</li> <li>DigiCert High Assurance EV Root CA</li> <li>III</li> <li>No pedir la intervención del usuario para autorizar nuevos servidores o entidades de certificación de confianza.</li> </ul> | +            |   |    |
|                    | Seleccione el método de autenticación:                                                                                                    |              |   |    |
|                    | Contrasena segura (EAP-MSCHAP V2) ▼ Confr<br>✓ Habilitar reconexión rápida<br>Aplicar Protección de acceso a redes<br>Desconectar si servidor no presenta TLV con enlace de cifrad<br>Habilitar privacidad<br>de identidad<br>Aceptar Ca                                                                                    | o<br>ancelar |   |    |

11 – En "Propiedades de EAP MSCHAPv2" destildamos la opción "Al conectar..."

|                     | Propiedades de la red inalámbrica FCE                                                                                                    | 23           |       | 23 |
|---------------------|----------------------------------------------------------------------------------------------------|--------------|-------|----|
| Ge all Conectarse r | Propiedades de EAP protegido                                                                                                    | 23           | J     |    |
| FCE se agreg        | Propiedades de EAP MSCHAPv2                                                                                                    | 4 III        |       |    |
|                     | <ul> <li>DigiCert Global Root CA</li> <li>DigiCert High Assurance EV Root CA</li> <li>III</li> <li>No pedir la intervención del usuario para autorizar nuevos servidores o entidades de certificación de confianza.</li> <li>Seleccione el método de autenticación:</li> <li>Contraseña segura (EAP-MSCHAP v2)          <ul> <li>Confi</li> <li>Habilitar reconexión rápida</li> </ul> </li> </ul> | igurar       | Cerra | ar |
|                     | <ul> <li>Aplicar Protección de acceso a redes</li> <li>Desconectar si servidor no presenta TLV con enlace de cifrad</li> <li>Habilitar privacidad<br/>de identidad</li> <li>Aceptar</li> </ul>                                                                                                    | o<br>ancelar |       |    |

Y presionamos "Aceptar" en "Propiedades de EAP MSCHAPv2"

12 - Presionamos "Aceptar" en "Propiedades de EAP protegido"

13 - En la ventana que nos queda, "Propiedades de red inalámbrica FCE", seleccionamos "Configuración Avanzada"

|                           | Propiedades de la red inalámbrica FCE                    |        |
|---------------------------|----------------------------------------------------------|--------|
| Generative and Conectarse | Conexión Seguridad                                       |        |
| FCE se agree              | Tipo de seguridad: WPA2-Enterprise  Tipo de cifrado: AES |        |
| Cam<br>Abra I             | Elija un método de autenticación de red:                 |        |
|                           | Microsoft: EAP protegido (PEAP)       Configuración      | Cerrar |
|                           | Aceptar Cancelar                                         |        |
|                           |                                                          |        |

| Especificar modo de autenticación:   Autenticación de usuarios Guardar credenciale   Eliminar credenciales de todos los usuarios     Habilitar inicio de sesión único en esta red    Realizar inmediatamente antes de que el usuario inicie sesión Realizar inmediatamente después de que el usuario inicie sesión Retraso máximo (segundos):   10   Permitir cuadros de diálogo adicionales durante el inicio de sesión único   Esta red usa LAN virtuales separadas para la autenticación de usuario y equipos                                     | Especificar modo de autenticación:                                                  |               |
|----------------------------------------------------------------------------------------------------|-------------------------------------------------------------------------------------|---------------|
| Autenticación de usuarios       Guardar credenciale         Eliminar credenciales de todos los usuarios         Habilitar inicio de sesión único en esta red <ul> <li>Realizar inmediatamente antes de que el usuario inicie sesión</li> <li>Realizar inmediatamente después de que el usuario inicie sesión</li> <li>Retraso máximo (segundos):</li> <li>10</li> <li>Permitir cuadros de diálogo adicionales durante el inicio de sesión único</li> <li>Esta red usa LAN virtuales separadas para la autenticación de usuarios y equipos</li> </ul> |                                                                                     |               |
| Eliminar credenciales de todos los usuarios Habilitar inicio de sesión único en esta red                                                                                                    | Autenticación de usuarios 🔹 Guardar d                                               | credenciale   |
| <ul> <li>Habilitar inicio de sesión único en esta red</li> <li>Realizar inmediatamente antes de que el usuario inicie sesión</li> <li>Realizar inmediatamente después de que el usuario inicie sesión</li> <li>Retraso máximo (segundos):         <ol> <li>10</li> <li>Permitir cuadros de diálogo adicionales durante el inicio de sesión único</li> <li>Esta red usa LAN virtuales separadas para la autenticación de usuario y equipos</li> </ol> </li> </ul>                                                                                     | Eliminar credenciales de todos los usuarios                                         |               |
| <ul> <li>Realizar inmediatamente antes de que el usuario inicie sesión</li> <li>Realizar inmediatamente después de que el usuario inicie sesión</li> <li>Retraso máximo (segundos):         <ol> <li>10</li> <li>Permitir cuadros de diálogo adicionales durante el inicio de sesión único</li> <li>Esta red usa LAN virtuales separadas para la autenticación de usuarios y equipos</li> </ol> </li> </ul>                                                                                                    | Habilitar inicio de sesión único en esta red                                        |               |
| <ul> <li>Realizar inmediatamente después de que el usuario inicie sesión</li> <li>Retraso máximo (segundos):         <ol> <li>10</li> <li>Permitir cuadros de diálogo adicionales durante el inicio de sesión único</li> <li>Esta red usa LAN virtuales separadas para la autenticación de usuarios y equipos</li> </ol> </li> </ul>                                                                                                    | Realizar inmediatamente antes de que el usu<br>sesión                               | iario inicie  |
| Retraso máximo (segundos):<br>10<br>Permitir cuadros de diálogo adicionales durante el inicio<br>de sesión único<br>Esta red usa LAN virtuales separadas para la<br>autenticación de usuarios y equipos                                                                                                    | Realizar inmediatamente después de que el<br>inicie sesión                          | usuario       |
| <ul> <li>Permitir cuadros de diálogo adicionales durante el inicio<br/>de sesión único</li> <li>Esta red usa LAN virtuales separadas para la<br/>autenticación de usuarios y equipos</li> </ul>                                                                                                    | Retraso máximo (segundos): 10                                                       | *             |
| Esta red usa LAN virtuales separadas para la<br>autenticación de usuarios y equipos                                                                                                    | Permitir cuadros de diálogo adicionales durar<br>de sesión único                    | nte el inicio |
|                                                                                                    | Esta red usa LAN virtuales separadas para la<br>autenticación de usuarios y equipos | a             |
|                                                                                                    |                                                                                     |               |

14 - Tildamos "Especificar modo de Autenticación" y seleccionamos "Autenticación de usuarios"

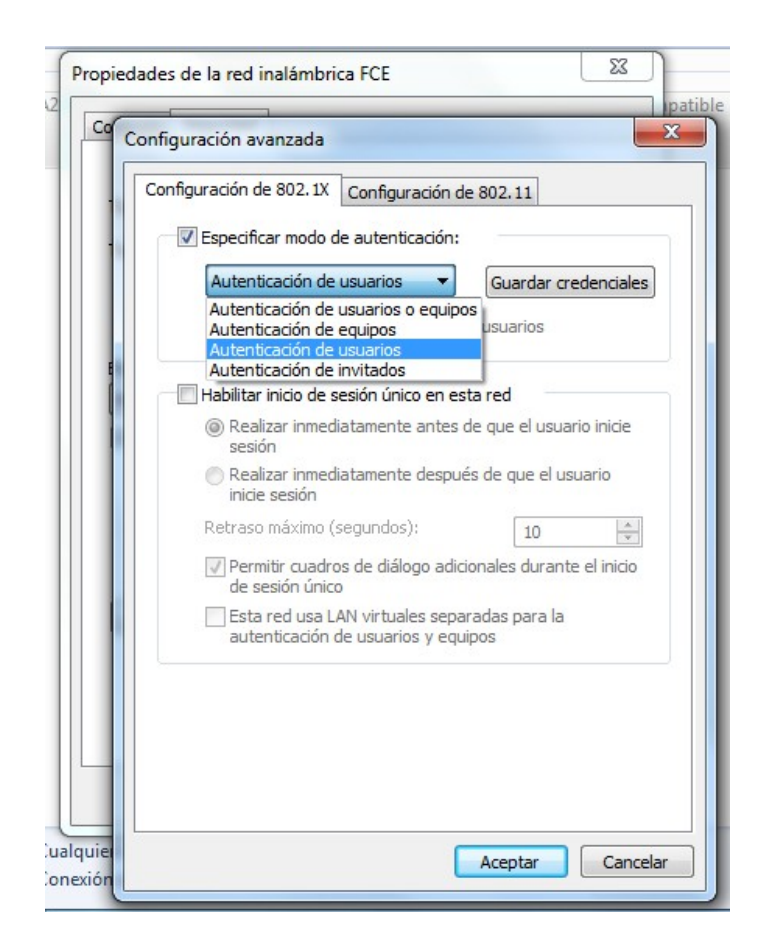

Y presionamos aceptar en todas las ventanas que nos quedan abiertas.

15 – Volvemos a seleccionar el icono de WiFi de la barra de inicio de Windows

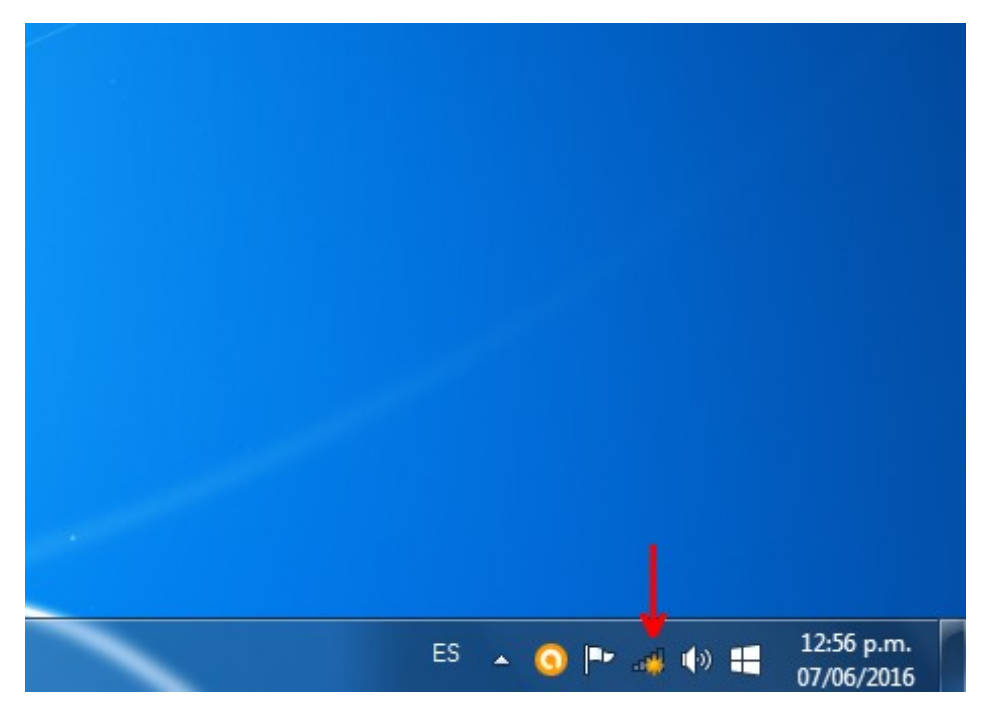

16 - Elegimos la conexión que configuramos y damos clic en conectar

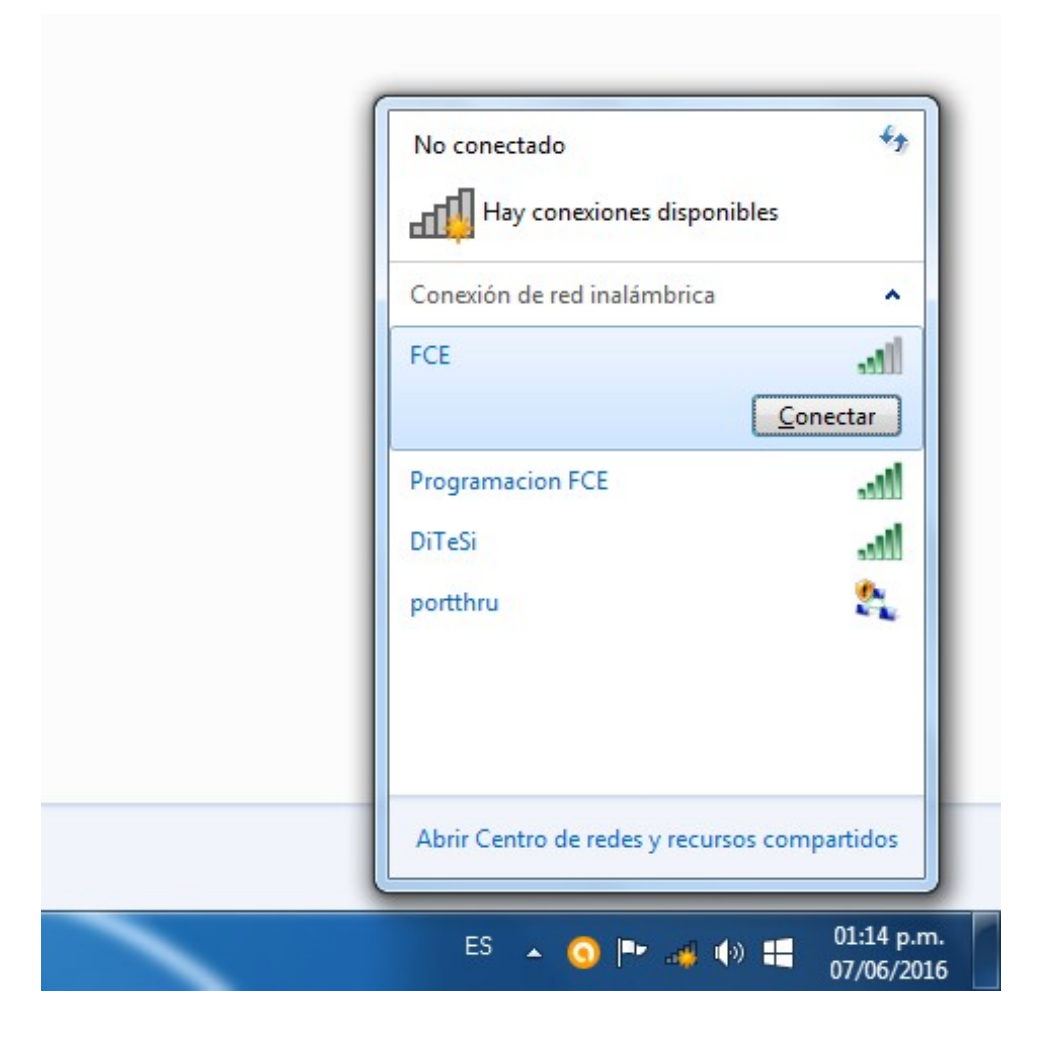

17 - Ingresamos nuestro usuario (DNI) y contraseña

| Nombre de usuario Contraseña |
|------------------------------|
| Aceptar Cancela              |

| Autenticaci<br>Escriba sus cre | ón de red<br>denciales de usu | ario |         |         |
|--------------------------------|-------------------------------|------|---------|---------|
|                                | 29694757<br>••••••            |      | Aceptar | Cancela |
|                                |                               |      |         | Canc    |

Y presionamos "Aceptar"

| - | 2 Conectarse a una red                  |
|---|-----------------------------------------|
|   | Conectándose a FCE                      |
|   |                                         |
|   | Cancelar                                |
|   | ES 🔺 🧿 🏴 👩 🕪 🕂 01:16 p.m.<br>07/06/2016 |

18 - Listo, ya estamos conectados a internet

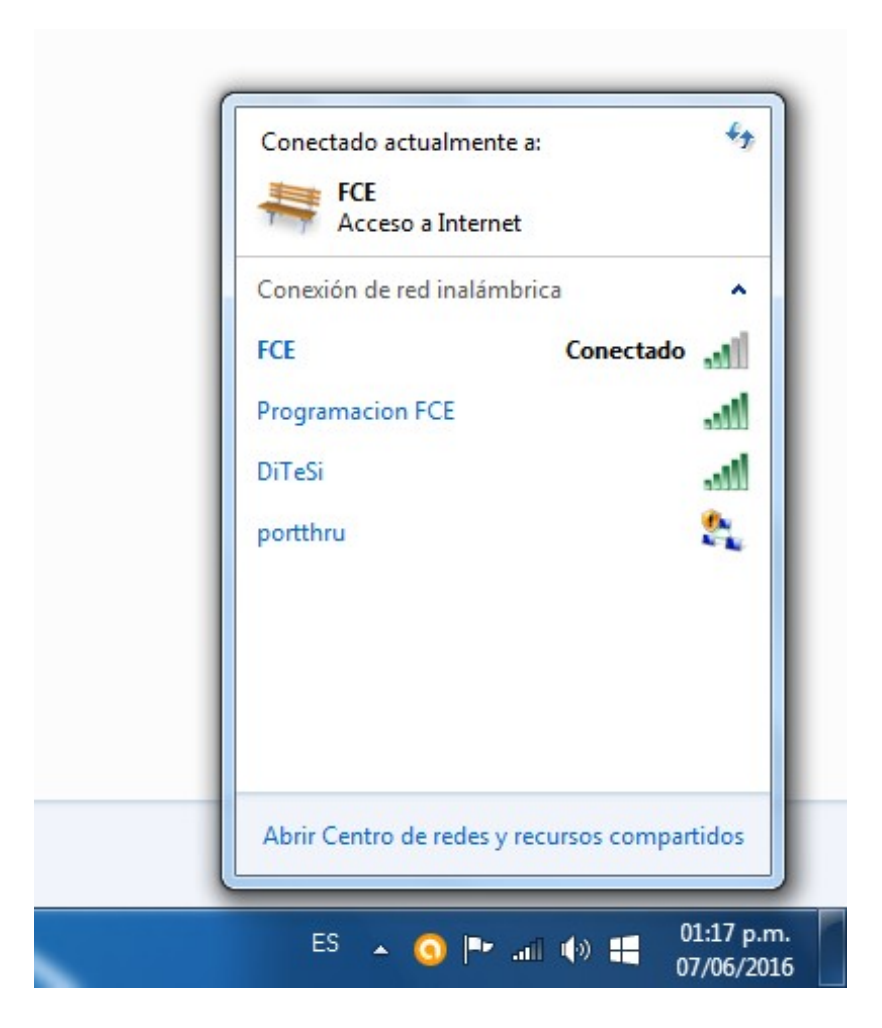

#### **En Windows 10**

1 - En la barra de inicio de Windows hacemos clic en el icono de WiFi

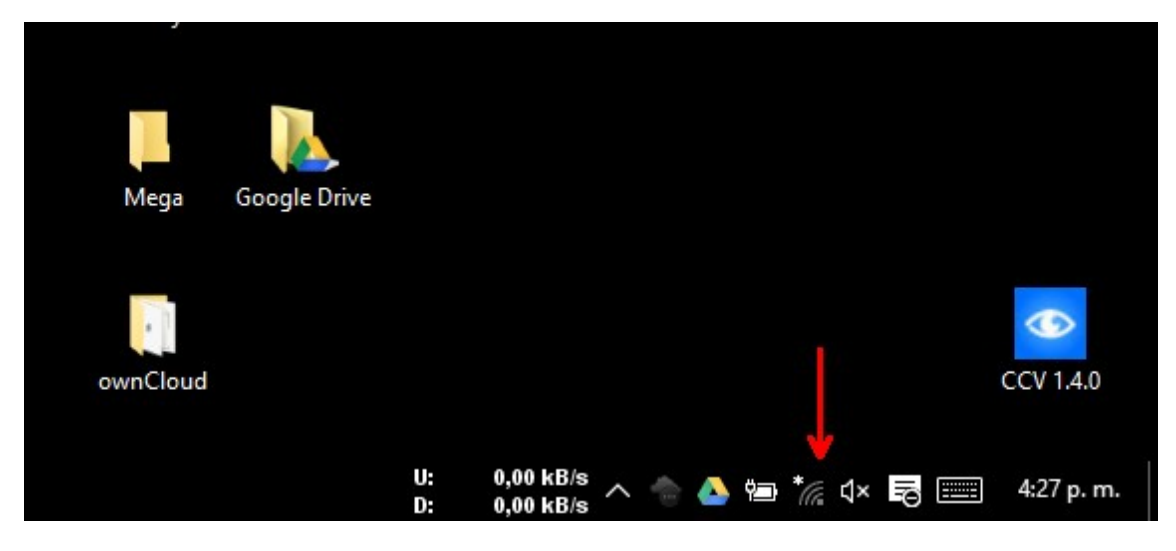

2 – Buscamos y seleccionamos la conexión a la que nos queremos conectar, ej DiTeSi

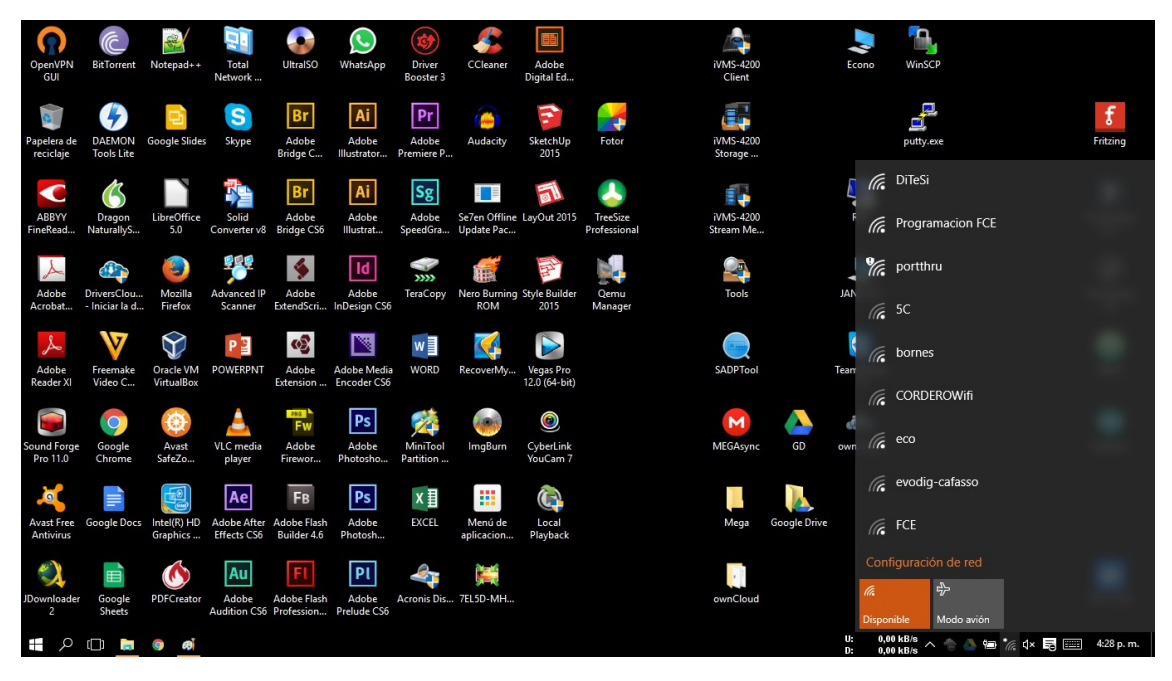

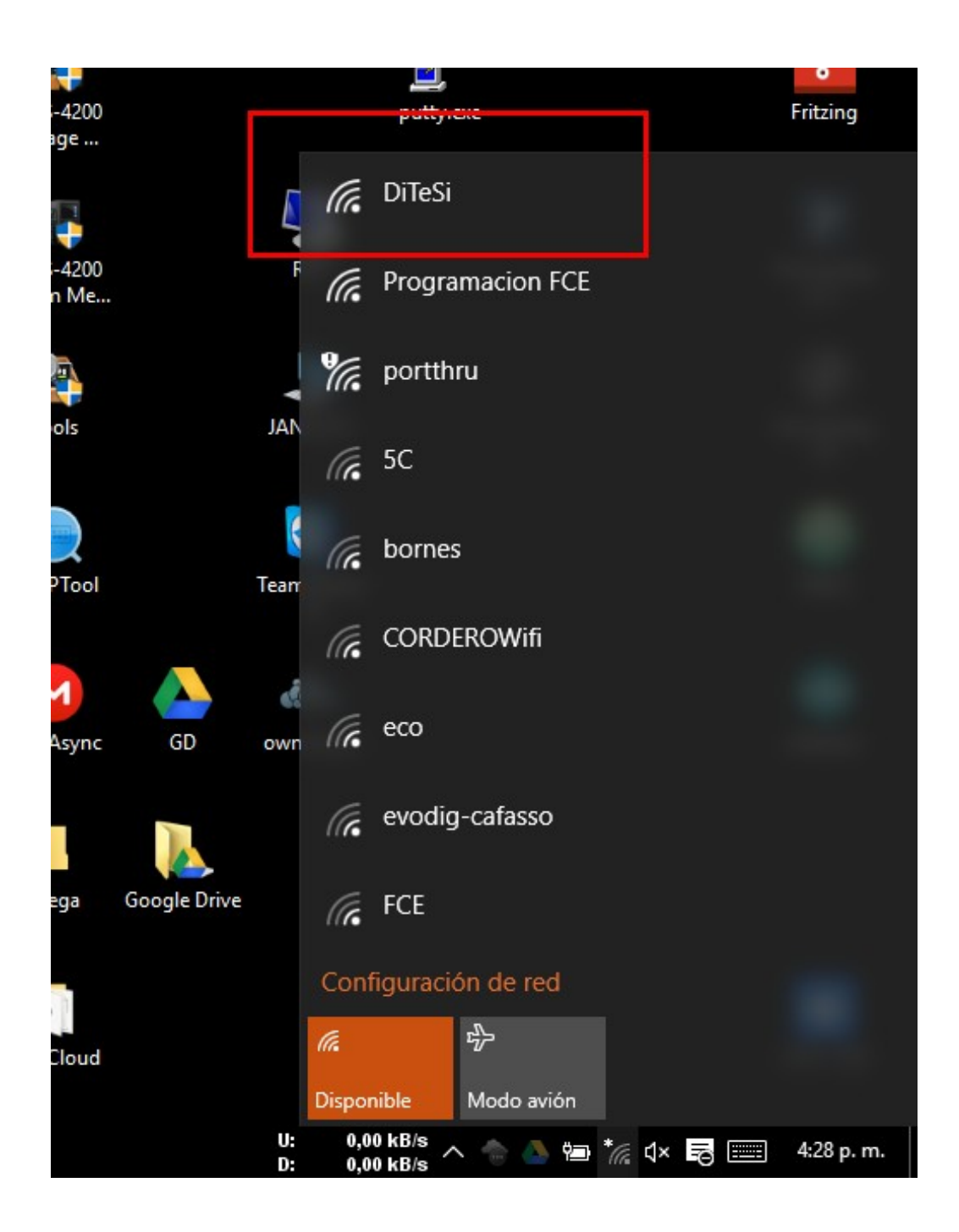

Y seleccionamos "Conectar"

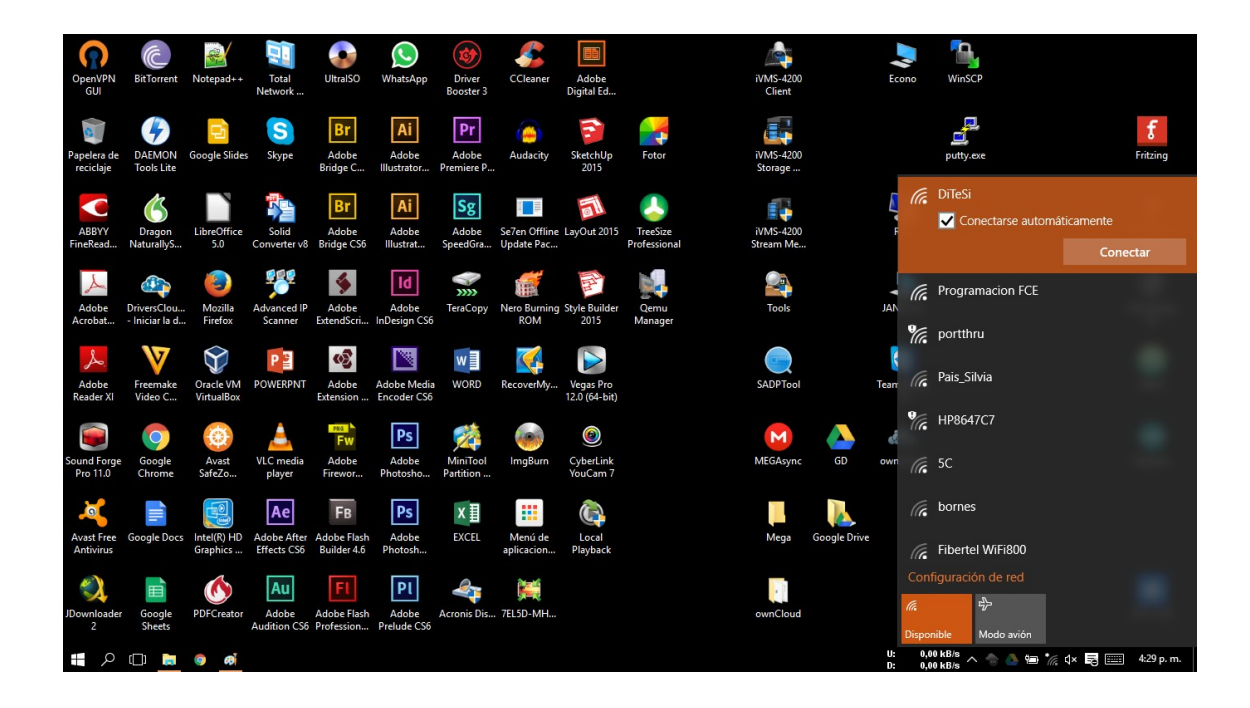

3 – Se abre una nueva ventana de configuración que nos pide usuario y contraseña

| ← Configuración   |                                           | - 0                                | ×       |
|-------------------|-------------------------------------------|------------------------------------|---------|
| 🔅 INTERNET Y RED  |                                           | Buscar una opción de configuración | P       |
| Wi-Fi             | Wi-Fi                                     |                                    | Î       |
| Modo avión        | Civado                                    |                                    |         |
| Uso de datos      | DiTeSi                                    |                                    |         |
| VPN               | Escribe tu nombre de usuario y contraseña |                                    |         |
| Acceso telefónico | Nombre de usuario                         |                                    |         |
| Ethernet          | Contraseña                                |                                    | - 1     |
| Proxy             | Aceptar Cancelar                          |                                    |         |
|                   | Programacion FCE                          |                                    |         |
|                   | portthru                                  |                                    |         |
|                   | bornes                                    |                                    |         |
|                   | Fibertel WiFi800                          |                                    |         |
|                   | Consejo-Wifi                              |                                    |         |
| 📰 🔎 📖 🐂 💿 🛋 🔯     | U: 0,                                     | 00 kB/s 🔨 🐟 📥 📾 🎾 d× 🔜 📖 4:2       | 9 p. m. |

|    | Activado                     |              |          |                 |
|----|------------------------------|--------------|----------|-----------------|
| ſ. | DiTeSi                       |              |          |                 |
|    | Escribe tu nombre de usuario | y contraseña |          |                 |
|    | Nombre de usuario            |              |          | ← Usuario / DNI |
|    |                              |              |          |                 |
|    | Contraseña                   |              |          | <── Contraseña  |
|    |                              |              |          |                 |
|    |                              | Aceptar      | Cancelar |                 |
| G  | Programacion FCE             |              |          |                 |

Ingresamos nuestro nombre de usuario (DNI) y nuestra contraseña y presionamos "Aceptar"

|    | Activado                     |              |          |
|----|------------------------------|--------------|----------|
| ſ. | DiTeSi                       |              |          |
|    | Escribe tu nombre de usuario | y contraseña |          |
|    | 29694757                     |              |          |
|    |                              |              |          |
|    | •••••                        |              | ୍        |
|    |                              |              |          |
|    |                              | Aceptar      | Cancelar |
|    | Dragramagian FCF             |              |          |

4 - Nos aparece un mensaje que nos pregunta si queremos "Continuar con la conexión"

|      |         | Activado                                                                    |                                    |                    |
|------|---------|-----------------------------------------------------------------------------|------------------------------------|--------------------|
|      | ſ.      | DiTeSi                                                                      |                                    |                    |
|      |         | ¿Continuar con la conexión?                                                 |                                    |                    |
|      |         | Si esperas encontrar DiTeSi en<br>aunque podría ser una red dife<br>nombre. | esta ubicación,<br>erente con el m | conéctate,<br>ismo |
|      |         | Mostrar detalles del certificado                                            | 0                                  |                    |
|      |         |                                                                             | Conactor                           | Cancelar           |
|      |         |                                                                             | Conectar                           | Cancelar           |
|      | -       | Drogramacion FCF                                                            |                                    |                    |
| Sele | ccionam | nos "Conectar"                                                              |                                    |                    |
|      |         |                                                                             |                                    |                    |
| V    | Wi-Fi   |                                                                             |                                    |                    |
|      |         | Activado                                                                    |                                    |                    |

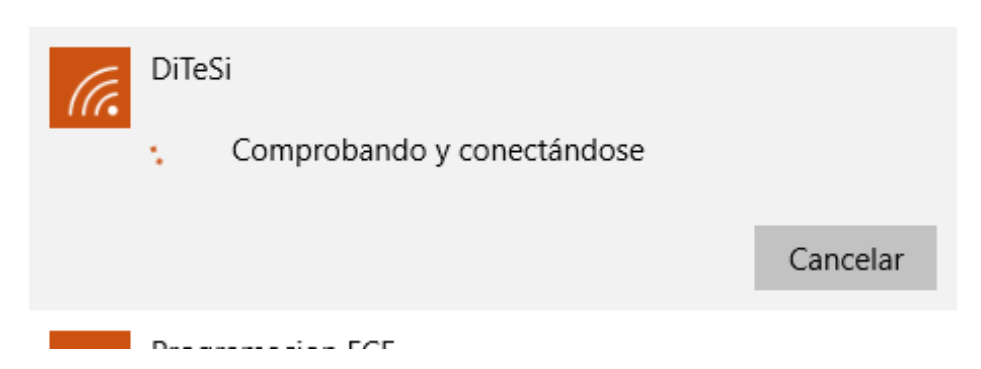

| Wi-Fi               |     |  |
|---------------------|-----|--|
| Activado            |     |  |
| DiTeSi<br>Conectado |     |  |
| <b>-</b> -          | FOF |  |

# 5 - Listo, ya estamos conectados a internet

| ← Configuración   |                   | - 0 ×                                  |
|-------------------|-------------------|----------------------------------------|
| 🔅 INTERNET Y RED  |                   | Buscar una opción de configuración 🖉 🔎 |
| Wi-Fi             | Wi-Fi             |                                        |
| Modo avión        | Activado          |                                        |
| Uso de datos      | Ditesj            | DiTeSi<br>Conectado                    |
| VPN               | Conectado         | Reprogramacion FCE                     |
| Acceso telefónico | Programacion FCE  | <b>%</b> portthru                      |
| Ethernet          | portthru          | <u>(; 5C</u>                           |
| Proxy             | Fibertel WifFi800 | fce                                    |
|                   | Piso 8            | Fibertel WiFi800                       |
|                   | CC SC             | Fiso 8                                 |
|                   | FCE               | 9/г НР8647С7                           |
|                   | P77 HP8647C7      | Configuración de red                   |
|                   | bornes            | 作。 学<br>DiTeSi Modo avión              |
| 📲 🔎 🗔 🛤 🍯 🛋 🖸     |                   | U: 0,00 kB/s ^ 🥎 🍐 📾 🌈 🗘 📰 🗰 4:32 p.m. |

### En Android 6

1 - Acceder a las opciones de WiFi

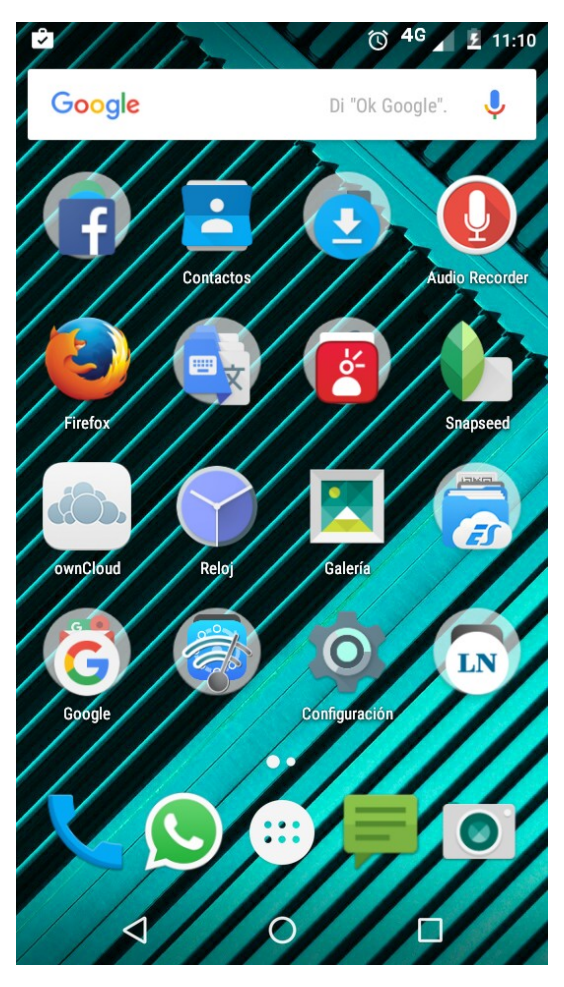

...deslizando el dedo desde la parte superior del el dispositivo hacia abajo...

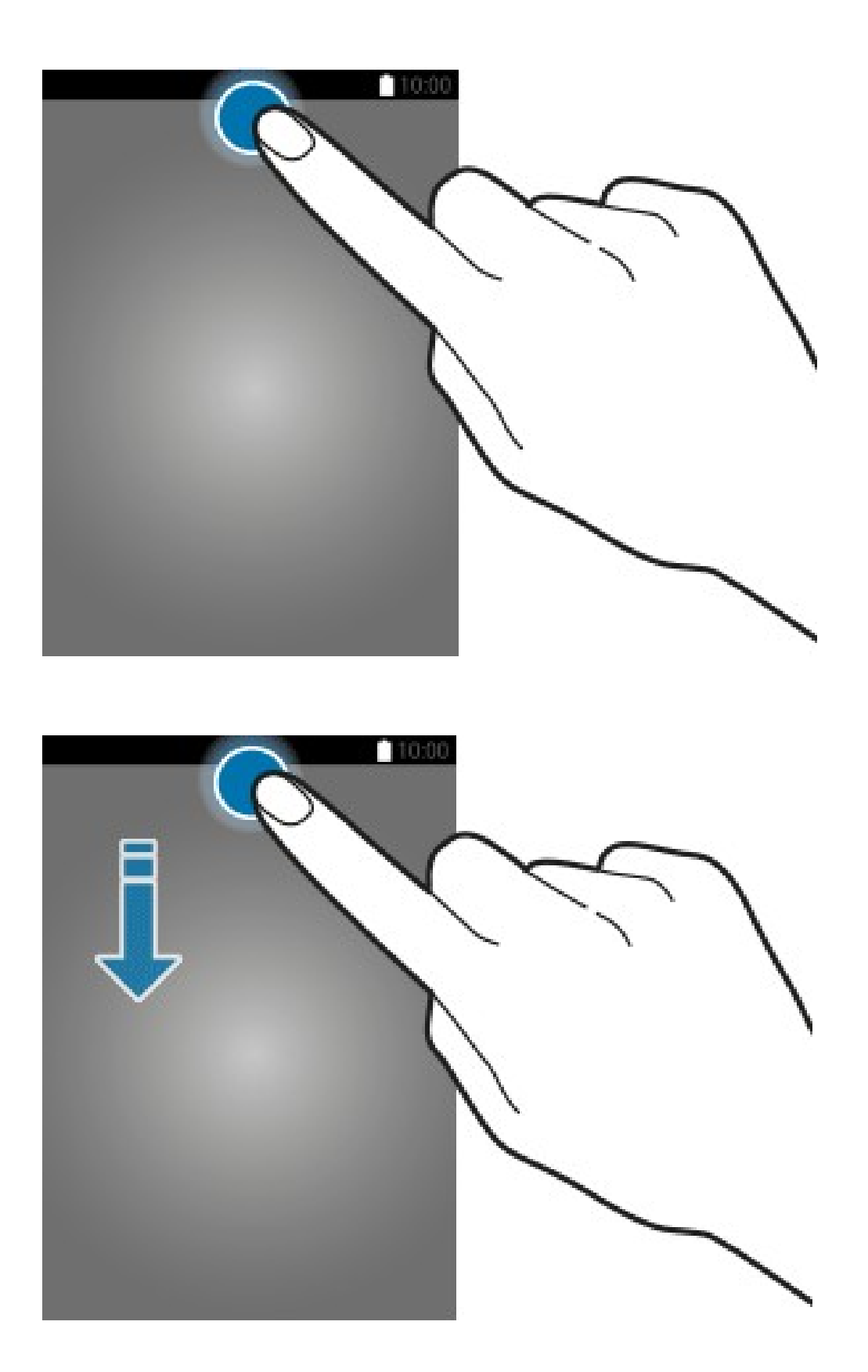

...hasta desplegar completamente el menú.

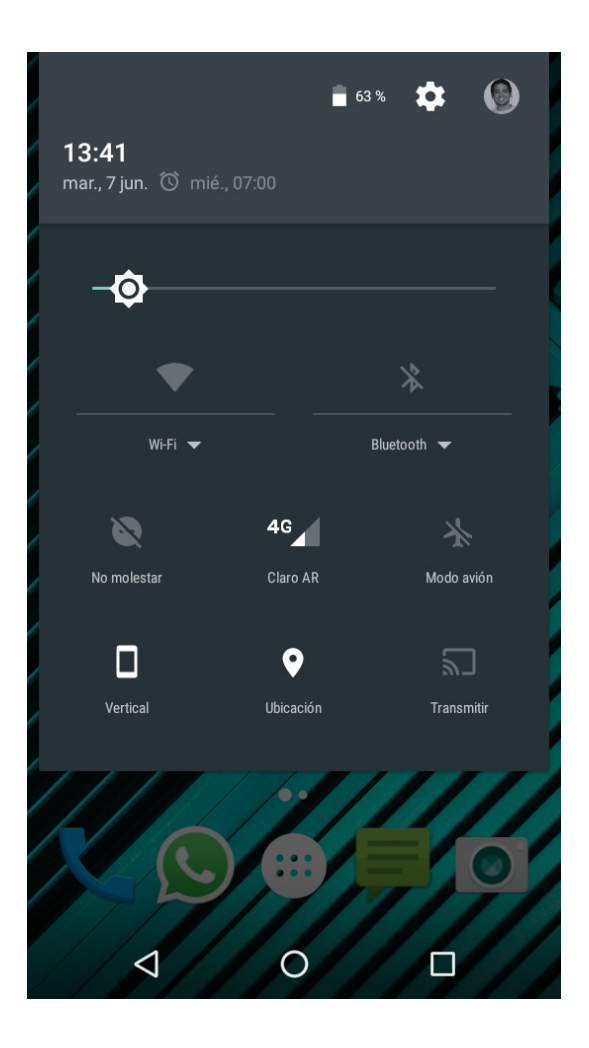

2 - Seleccionamos la opción de WiFi

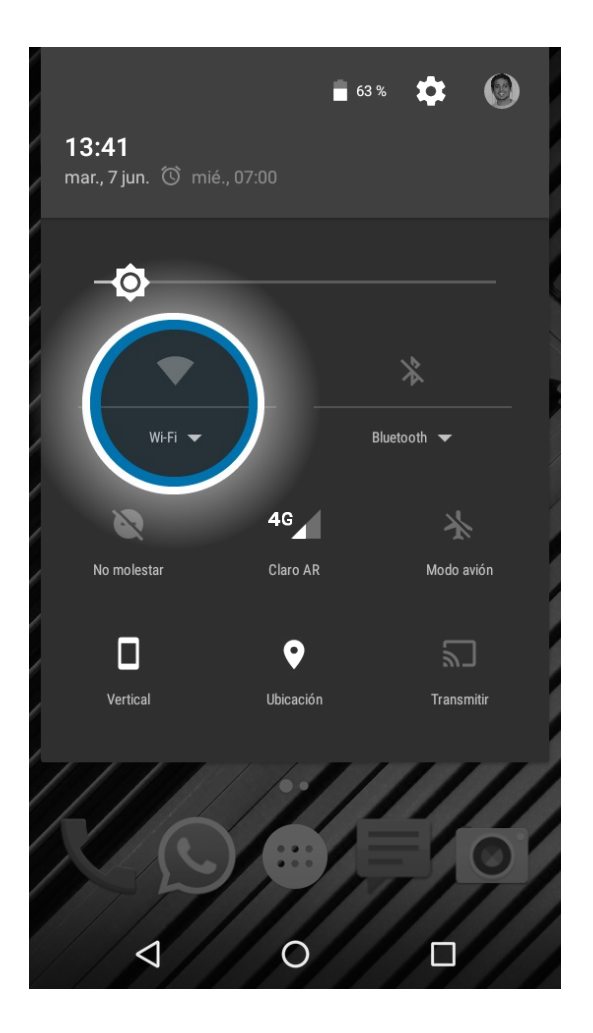

3 – Nos aparece una lista de todas las conexiones WiFi que detecta nuestro dispositivo y seleccionamos la conexión a la que deseamos conectarnos, por ej: DiTeSi

|   |            | 🖹 63 % 🏟 🛞                |
|---|------------|---------------------------|
|   | Wi-Fi      | •                         |
|   | <b>V</b> â | Marketing                 |
| 1 | <b>T</b> a | Programacion FCE          |
|   | <b>₩</b>   | DiTeSi                    |
|   | <b>V</b> a | Piso 8                    |
|   |            | Fibertel WiFi800          |
|   |            | Fibertel WiFi642          |
|   |            | FCE                       |
|   | <b>V</b> â | Juan                      |
|   |            | MÁS CONFIGURACIONES LISTO |
|   | 1          |                           |

4 - Nos aparece una ventana donde nos pide los datos de acceso

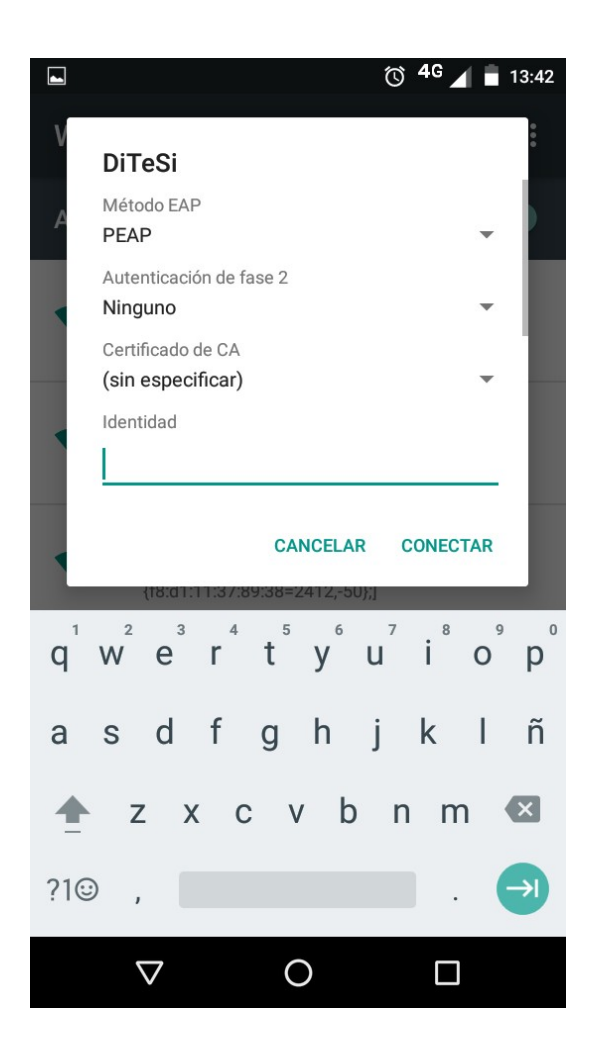

5 - En el campo usuario, ingresamos nuestro DNI

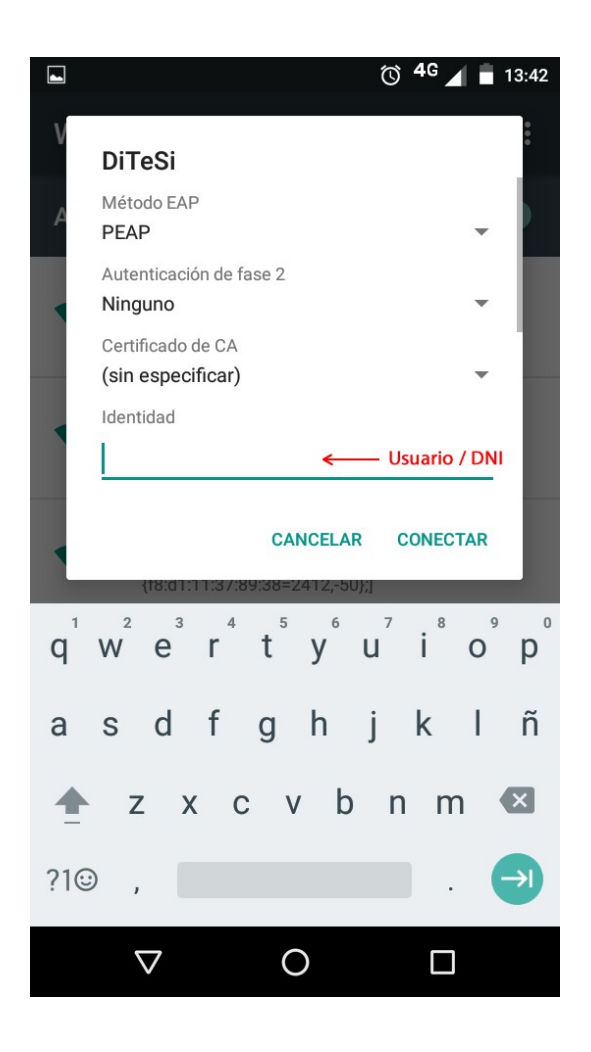

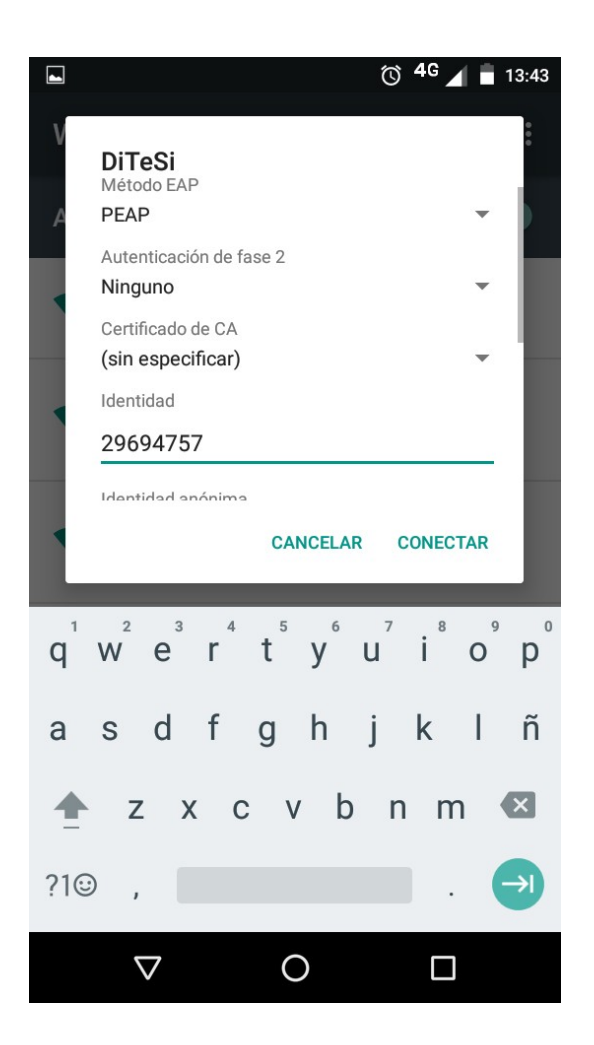

6 - Deslizamos la pantalla hacia arriba

|     |                                                                                                    | ) <sup>4</sup> G 🖌 🖥 13:43                   |
|-----|----------------------------------------------------------------------------------------------------|----------------------------------------------|
|     | DiTeSi<br>Método EAP<br>PEAP<br>Autenticación de fase 2<br>Ninguno<br>Certificado de CA<br>(sin especificar)<br>Identidad<br>29694757 |                                              |
|     | Identidad anónima                                                                                                    | CONECTAR                                     |
| q   | w <sup>2</sup> e <sup>3</sup> r <sup>4</sup> t <sup>5</sup> y <sup>6</sup> u <sup>7</sup>                                             | i <sup>®</sup> o <sup>°</sup> p <sup>°</sup> |
| а   | sdfghj                                                                                                    | k l ñ                                        |
| 4   | zxcvb                                                                                                    | n m 🛚                                        |
| ?1@ | ⋑,                                                                                                    | $\rightarrow$                                |
|     | ∇ O                                                                                                    |                                              |

"Identidad Anónima" lo dejamos en blanco e ingresamos nuestra contraseña.

|                       | 🛈 <sup>4</sup> 📕 🖥 13:43                                |
|-----------------------|---------------------------------------------------------|
| V                     | DiTeSi                                                  |
| А                     | Identidad                                               |
|                       | 29694757                                                |
|                       | Identidad anónima                                       |
|                       | ← Dejar en blanco                                       |
|                       | Contraseña                                              |
|                       | ← Contraseña                                            |
|                       |                                                         |
|                       | CANCELAR CONECTAR                                       |
| L                     |                                                         |
| <b>q</b> <sup>1</sup> | $w^{2} e^{3} r^{4} t^{5} y^{6} u^{7} i^{8} o^{9} p^{0}$ |
| а                     | sdfghjklñ                                               |
| 1                     | zxcvbnm 💌                                               |
| ?1@                   | ⋑, 🖂 . 🔿                                                |
|                       |                                                         |

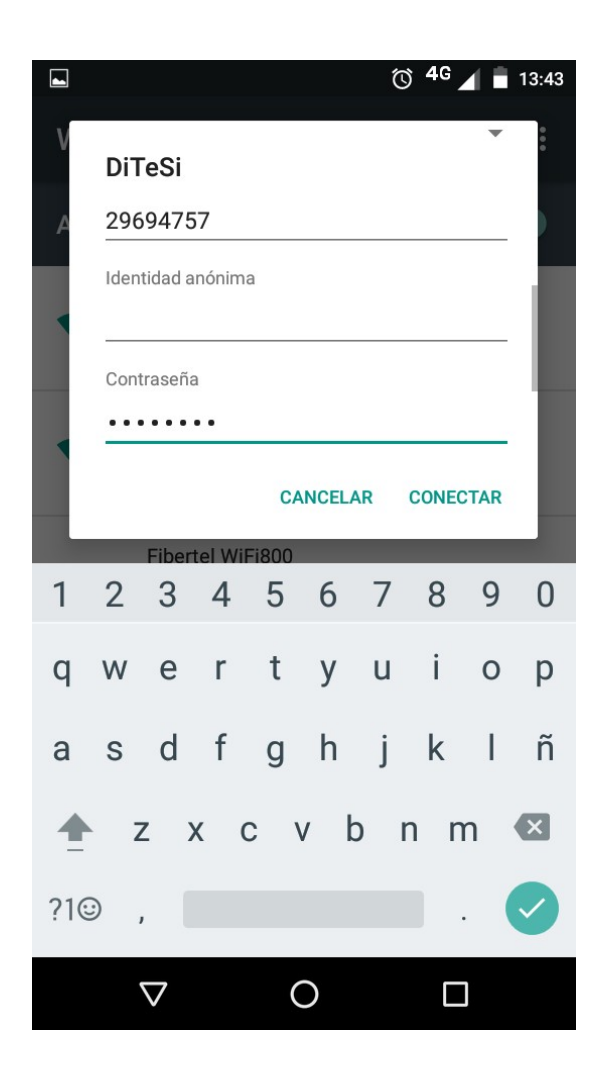

7 - Seleccionamos "Conectar"

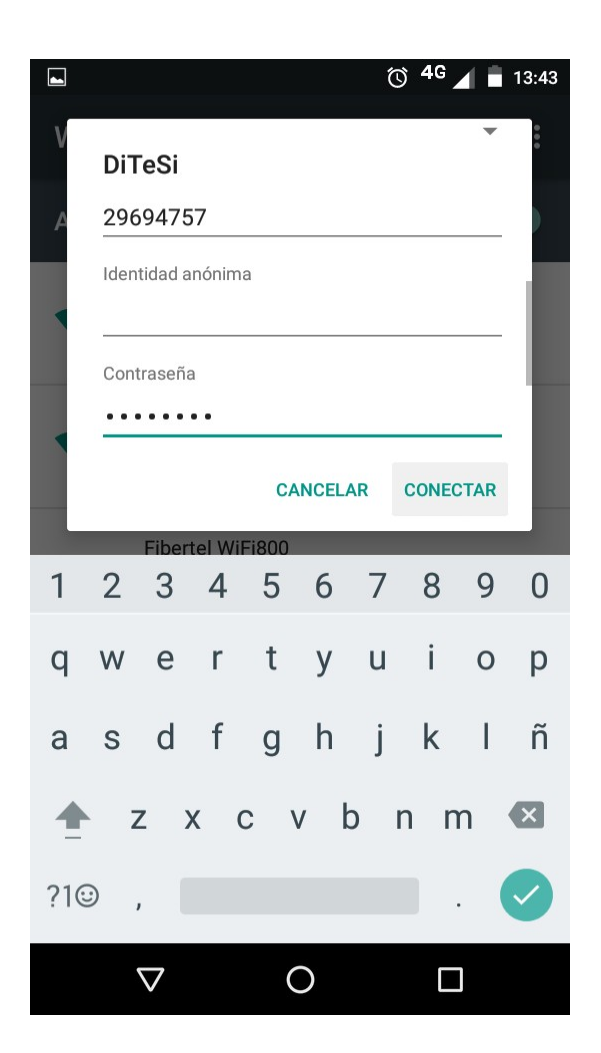

8 - Ya estamos conectados

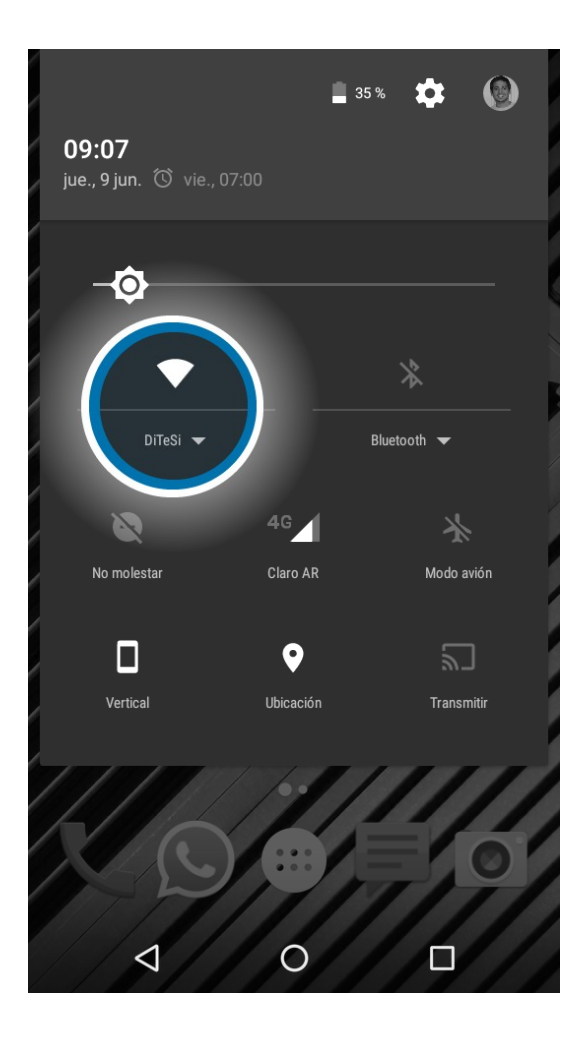